www.shlydq.com www.shlydl.com www.shlydq.cn

# LYBSY-3 交流采样变送器校验装置 目 录

| 1.  | 概述 …   |                        |
|-----|--------|------------------------|
| 2.  | 主要特    | 点3                     |
| 3.  | 主要技    | 术指标4                   |
| 4.  | 面板及    | 按键说明                   |
| 5.  | 编码器    | 说明                     |
| 6.  | 仪器基本   | 本功能                    |
| 6.1 | 交流电    | 压, 电流, 功率, 相位, 频率输出功能9 |
|     | 6.1.1  | 电压电流的档位选择              |
|     | 6.1.2  | 电压的快捷输出                |
|     | 6.1.3  | 电流的快捷输出                |
|     | 6.1.4  | 电压, 电流, 频率的编辑方式输出10    |
|     | 6.1.5  | 关闭源输出                  |
|     | 6.1.6  | 相位输出界面 •••••••11       |
|     | 6.1.7  | 矢量显示                   |
|     | 6.1.8  | 相位输出                   |
|     | 6.1.9  | 电压与电流的角度设置             |
|     | 6.1.10 | 输出频率设置                 |
|     | 6.1.11 | 有功功率的快捷输出13            |
|     | 6.1.12 | 无功功率的快捷输出13            |
|     | 6.1.13 | 各种电量的粗调及微调             |
|     | 6.1.14 | 三相四线与三相三线转换            |
|     | 6.1.15 | 三相四线与三相三线的接线方式         |
|     | 6.1.16 | 开环闭环功能                 |

<u>www.shlydq.com</u>

www.shlydl.com

| 6.2 谐波  | 安输出与设置功能                        | 16       |
|---------|---------------------------------|----------|
| 6.2.1   | 谐波设置界面                          | •••••16  |
| 6.2.2   | Ua、Ub、Uc、Ia、Ib、Ic的谐波设置界面切换····· | 16       |
| 6.2.3   | 谐波设置                            | ······16 |
| 6.2.4   | 清除谐波                            | •••••17  |
| 6.3 直河  | 流电压、直流电流输出功能······              | 17       |
| 6.3.1   | 进入直流输出界面                        | ••••••17 |
| 6.3.2   | 直流输出的接线方式                       | 18       |
| 6.3.3   | 直流电压. 直流电流输出的档位切换               |          |
| 6.3.4   | 直流电压. 直流电流的快捷输出                 |          |
| 6.3.5   | 直流电压. 直流电流的粗调及微调                | 19       |
| 6.3.6   | 关闭直流输出                          |          |
| 6.4 直》  | <b>流电压. 直流电流测量功能</b>            | 19       |
| 6.4.1   | 直流电压. 直流电流测量的档位切换               | 19       |
| 6.4.2   | 直流测量的接线                         | ······19 |
| 6.5 交流  | 电压、电流及钳表测量功能                    | 20       |
| 6.5.1   | 交流电压、电流测量                       | 20       |
| 6.5.2   | 钳表测量                            | 20       |
| 7. 本机   | 地址设置                            | 21       |
| 8. 变送器校 | 验系统使用手册                         | 21       |
| 9. 注意   | 事项                              | 27       |

<u>www.shlydl.com</u>

1. 概述

LYBSY-3 交流采样变送器校验装置是根据国家行业标准 DL/T630-1997 和国网公司 交流采样测量装置校验方法要求设计的新一代智能化校验装置。可对交流采样装置进行 检定,采用 RTU 通讯规约,通过计算机可实现交流采样装置和变送器全自动检定和管理。 设备采用了现代检测、数字锁相、DDS 波形合成、高速采样(DSP)、复杂的可编程逻辑 阵列(CPLD)、大规模集成功放、液晶显示等技术以及嵌入式计算机系统,国内首次实 现了将信号、测试和系统集成在一个模块上,产品集成度高,功能强,故障率低。适用 于各种交流采样装置变送器和各类指示仪表检定。

- 2. 主要特点
  - 同类产品中,体积小,重量轻、超薄,输出功率大,响应速度快,可靠性高,功能强, 标准源输出。
  - 电压、电流、功率、相位、频率、谐波均采用优越闭环输出,设置点一次到位,软件 调整,使用方便。
  - 电压、电流、相位设有丰富常用实验点,一点到位,使用便捷效率高。
  - 采用电力通讯规约,通过计算机可实现对交流采样装置变送器进行全自动检定和管理。
  - 软件功能强大,不仅实现各种串行通讯协议之间通讯(台CDT、Poling等),而且实现
     了网络协议方式通讯(如:103 协议)。
  - 输出标准谐波 2—31 次,可单次或任意叠加多次谐波输出.
  - 三相电压之间、三相电流之间、各相电压和电流之间可任意移相,因此也可模拟各种 电力故障输出。
  - 具有多重报警和保护功能,故障自行检测,并显示故障类型和部位,使用安全可靠。
  - 具有接口和软件,接口协议开放,用户可自行编程控制仪器。
  - 采用大规模可编程逻辑阵列设计自己专用集成芯片,大大简化设计电路,提高了整机 性能和可靠性。
  - 既可用计算机控制,又可脱离计算机独立工作;既可全自动检验,又可手动检验。

## 3. 主要技术指标

- 3.1 交流模拟量输出
- 3.1.1 交流电压输出

| 量限: | 57.7V、 | 100V、 | 220V、 | 380V; |
|-----|--------|-------|-------|-------|
|-----|--------|-------|-------|-------|

- 调节范围: (0-120) %RG, RG 为量限, 下同;
- 调节细度: 0.002%RG;
- 准确度: 0.05%RG;
- 稳定度: 0.01%/2min;
- 失真度: ≤0.2% (非容性负载);
- 输出负载: 每相 35VA;

#### 3.1.2 交流电流输出

| 量限:    | 1A、2A、5A、20A;        |
|--------|----------------------|
| 调节范围:  | (0-120)%RG,RG为量限,下同; |
| 调节细度:  | 0.002%RG;            |
| 准确度:   | 0.05%RG;             |
| 稳定度:   | 0.01%/2min;          |
| 失真度:   | ≪0.2% (非容性负载);       |
| 输出负载:  | 每相 25VA;             |
| 3 功率输出 |                      |

## 3.1.3 功率输出

- 准确度: 0.05%RG;
- 稳定度: 0.01%/2min;

#### 3.1.4 相位输出

| 调节范围: | $0^\circ~{\sim}359.99^\circ$ | ; |
|-------|------------------------------|---|
| 分辨率:  | 0.01°;                       |   |
| 准确度:  | 0.05°;                       |   |

#### 3.1.5 功率因数

| 调节范围: | -1~0~+1; |
|-------|----------|
| 分辨率:  | 0.0001;  |

- 准确度: 0.05%;
- 3.1.6 频率

| 调节范围: | 45Hz~65Hz; |
|-------|------------|
| 分辨率:  | 0.001Hz;   |
| 准确度:  | 0.002Hz;   |

3.1.7 三相电压、电流对称度和相位对称度

电压、电流对称度: <0.02%;

相位对称度: 0.05°;

#### 3.1.8 电压电流谐波设置

| 谐波次数: | 2~31次;           |
|-------|------------------|
| 谐波含量: | 0~40%;           |
| 谐波相位: | 0°~359.99°可调;    |
| 准确度:  | 2~21次2%,21~31次5% |

#### 3.2 直流输出

| 档位:    | 电压 | 75mV、10V、100V、300V、600V; |  |  |
|--------|----|--------------------------|--|--|
|        | 电流 | 20mA 10mA 1mA            |  |  |
| 输出范围:  | 档位 | 0~120%                   |  |  |
| 输出准确度: |    | 0.05% (75mV 0.1%)        |  |  |
| 输出稳定度: |    | 0.01%1min                |  |  |
| 输出纹波含  | 量: | 0. 5%,                   |  |  |
| 调节细度:  |    | 0.002%                   |  |  |
| 输出功率:  |    | $\leqslant 10 \text{W}$  |  |  |
|        |    |                          |  |  |

3.3 直流测量

3.3.1 直流电压测量

- 量限: 0~±5V、0~±10V
  测量范围: 量限 0~120%
  准确度: 0.01%
- 3.3.2 直流电流测量

| 量限:   | $0\sim\pm1$ mA, $0\sim\pm20$ mA |
|-------|---------------------------------|
| 测量范围: | 量限 0~120%                       |
| 准确度:  | 0.01%                           |

3.4 交流测量

| 上海来扬电气科技有限公司     | www.shlydq.com           | www.shlydl.com    | www.shlydq.cn |
|------------------|--------------------------|-------------------|---------------|
| 3.4.1 输入电压测量     |                          |                   |               |
| 量限:              | 57.7V 100V 220V 380V     | W 自动量程切换          |               |
| 电压测量范围:          | (0~120%) x 档位            |                   |               |
| 电压测量分辨率:         | 0.01% x 档位               |                   |               |
| 电压测量准确度:         | 0.05%量限 57.7~380V        |                   |               |
| 3.4.2 输入电流测量     |                          |                   |               |
| 量限 5A            |                          |                   |               |
| 电流测量范围:          | (0~120%) x 档位            |                   |               |
| 电流测量分辨率:         | 0.01% x 档位               |                   |               |
| 电流测量准确度:         | 0.05%量限                  |                   |               |
| 3.4.3 功率测量       |                          |                   |               |
| 有功功率测量准确         | 韵度: 0.05%量限              |                   |               |
| 无功功率测量准确         | 韵度: 0.1% 量限              |                   |               |
| 3.5 钳表测量         |                          |                   |               |
| 量限 5A            |                          |                   |               |
| 电流测量范围:          | (0~120%) x 档位            |                   |               |
| 电流测量分辨率:         | 0.01% x 档位               |                   |               |
| 电流测量准确度:         | 0.2%量限                   |                   |               |
| 3.6 钳表功率测量       |                          |                   |               |
| 有功功率测量准确         | i度: 0.2%量限 无功            | 功率测量准确度: 0.2      | % 量限          |
| 3.4 通讯接口         |                          |                   |               |
| RS-232, RS-485   |                          |                   |               |
| 3.5 通讯规约         |                          |                   |               |
| DL451-91, 9702,  | DISA3、 µ 4F、 101、 103、 1 | 104、modbus 和网络 10 | 3等。           |
| 3.6环境条件          |                          |                   |               |
| 工作温度:0℃~4        | )℃ 相对湿度: ≤85%            | 储存条件: -30℃~       | ~60°C         |
| 3.7 工作电源         |                          |                   |               |
| AC220V $\pm$ 15% |                          |                   |               |
| 3.8 体枳:450×44    | J×132 mm,重量:15 kg        |                   |               |
|                  |                          |                   |               |

4. 面板及按键说明

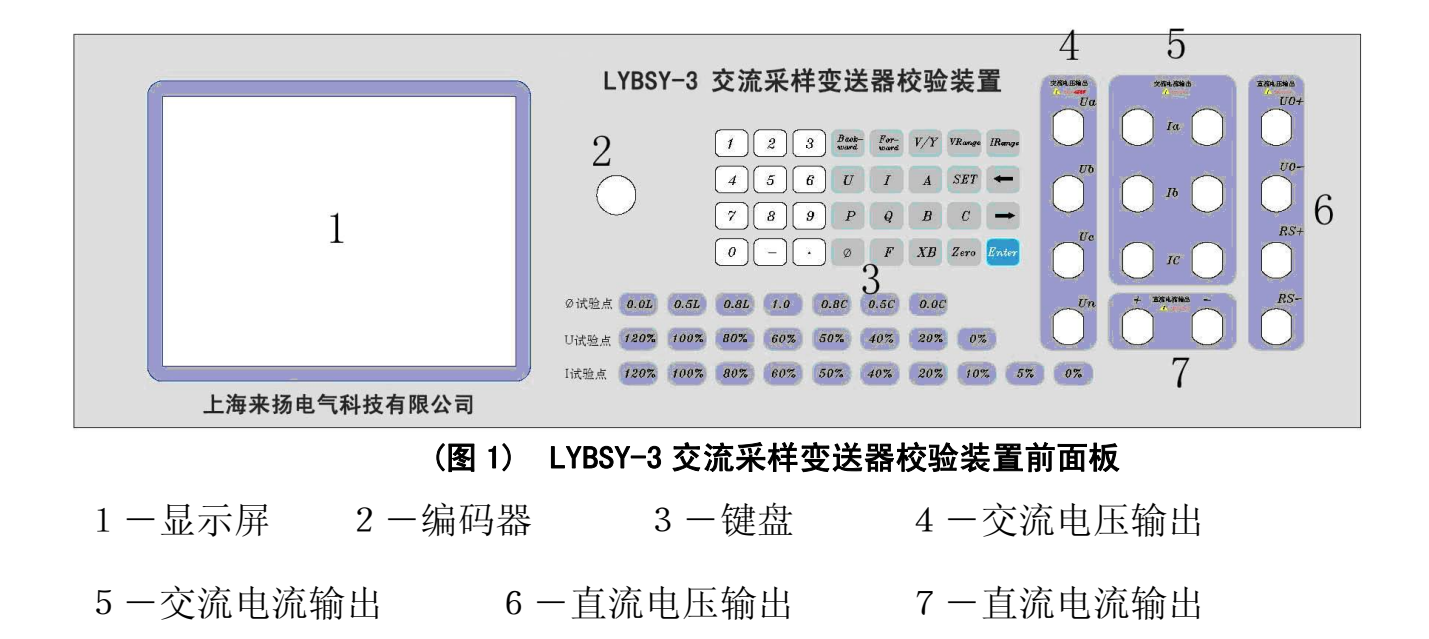

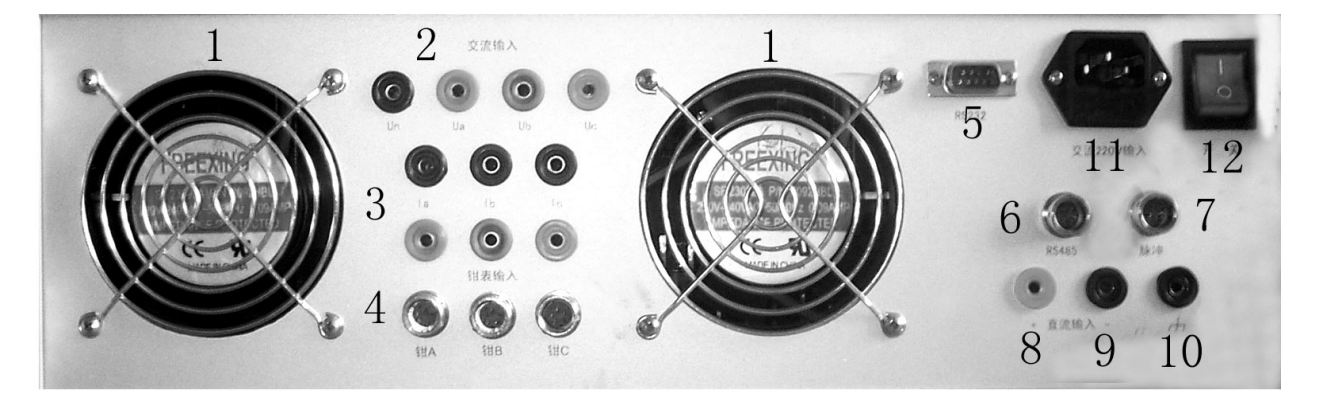

(图 2) LYBSY-3 交流采样变送器校验装置后面板

| 1一通风口   | 2 一交流电压输入  | 3 一交流电流输入  |
|---------|------------|------------|
| 4 一钳表接口 | 5-RS232 接口 | 6-RS485 接口 |
| 7 一脉冲接口 | 8-直流输入+    | 9直流输入一     |
| 10一接地端  | 11-电源接口    | 12-电源开关    |

<u>www.shlydq.com</u>

www.shlydl.com

www.shlydq.cn

| 按键                                                | 说明                                                                                                    |  |  |  |  |  |
|---------------------------------------------------|----------------------------------------------------------------------------------------------------|--|--|--|--|--|
| 【VRange】                                          | 电压量程切换                                                                                                  |  |  |  |  |  |
| 【IRange】                                          | 电流量程切换                                                                                                  |  |  |  |  |  |
| <b>(</b> V/Y <b>)</b>                             | 完成接线转换,显示屏状态栏必须有 V 型或 Y 型显示。(V 型时须将 Ub 与 Un 短路                                                          |  |  |  |  |  |
| [SET]                                             | 在标准输出和相位输出时,先按【SET】键,进入全屏编辑方式,按顺序设定<br>电源参数和相位值,全屏编辑方式时状态栏要有编辑状态显示,编辑时先按<br>【数字】再按【SET】,最后按【Enter】确认和结束 |  |  |  |  |  |
| 【Zero】                                            | 使输出量全部降为零,并切断源输出,相当于源关闭,主要用于换接线                                                                         |  |  |  |  |  |
| [For-ward]                                        | 能功界面切换,按此键下翻一页.                                                                                         |  |  |  |  |  |
| [Back-ward]                                       | 能功界面切换,按此键上翻一页.                                                                                         |  |  |  |  |  |
| [Enter]                                           | 确认键                                                                                                    |  |  |  |  |  |
| XB )                                              | 谐波键,用于设置谐波.                                                                                             |  |  |  |  |  |
| (U)                                               | 设置、显示,调节电压                                                                                              |  |  |  |  |  |
| (I)                                               | 设置、显示、调节电流                                                                                              |  |  |  |  |  |
| (P)                                               | 设置、测量、显示、调节有功功率                                                                                         |  |  |  |  |  |
| [Q]                                               | 设置、测量、显示、调节无功功率                                                                                         |  |  |  |  |  |
| 【Φ】                                               | 设置、显示、调节相位                                                                                              |  |  |  |  |  |
| (F)                                               | 设置、显示、调节频率                                                                                              |  |  |  |  |  |
| (A)                                               | 相序指示键                                                                                                   |  |  |  |  |  |
| (B)                                               | 相序指示键                                                                                                   |  |  |  |  |  |
| (C)                                               | 相序指示键                                                                                                   |  |  |  |  |  |
| 【←】                                               | 光标左移一位                                                                                                  |  |  |  |  |  |
| 【→】                                               | 光标右移一位                                                                                                  |  |  |  |  |  |
| 【 - 】                                             | 负号                                                                                                    |  |  |  |  |  |
| $[1] \sim [9]$                                    | 数字键                                                                                                    |  |  |  |  |  |
| [.]                                               | 小数点                                                                                                    |  |  |  |  |  |
| $(0\%) \sim (120\%)$                              | 常用电压电流试验点,按此键将同时输出档位的百分点                                                                                |  |  |  |  |  |
| <b>(</b> 0. 0L <b>)</b> ~ <b>(</b> 0. 0C <b>)</b> | 常用容性,感性试验点                                                                                              |  |  |  |  |  |

www.shlydl.com

## 5. 编码器说明

| 按键    | 说明                                   |
|-------|--------------------------------------|
| 编码器右转 | 1 当光标在数字下时使数字上升<br>2 在谐波设置界面操作时使光标右移 |
| 编码器左转 | 1 当光标在数字下时使数字下降<br>2 在谐波设置界面操作时使光标左移 |
| 编码器下按 | 和确认键【Enter】功能相同                      |

## 6. 仪器基本功能

## 6.1 交流电压,电流,功率,相位,频率输出功能

开机后进入标准输出界面如下:

| 量程     | A 相     | B 相     | C 相     | Σ       |
|--------|---------|---------|---------|---------|
| 100V 档 | 0.000   | 0.000   | 0.000   |         |
| 5A 档   | 0.00000 | 0.00000 | 0.00000 |         |
| P(W)   | 0.000   | 0.000   | 0.000   | 00.00   |
| Q(var) | 0.000   | 0.000   | 0.000   | 0.000   |
| PF     | 0.00000 | 0.00000 | 0.00000 | 0.00000 |
| 频率     | 50.000  | Ф=0.00  |         |         |
| 状态     | 标准输出    | Y型 基波   | 泛 源输出   | 闭环      |

6.1.1 电压电流的档位选择(在标准输出界面操作)

方法: 按【VRange】键切换电压量限。

按【IRange】键切换电流量限。

- 6.1.2 电压的快捷输出(在标准输出界面操作)
  - 方法一:【数字】【U】【Enter】同时升三相电压 Ua=Ub=Uc=【数字】

特别显示 U=×××.××× V

www.shlydl.com

www.shlydq.cn

方法二:【数字】【U】【A】【Enter】只升 U<sub>a</sub>=【数字】,特别显示 U<sub>a</sub>=×××·×× V。

- 方法三:【数字】【U】【B】【Enter】只升 U<sub>b</sub>=【数字】,特别显示 U<sub>b</sub>=×××××× V, V型输出时,上述操作不起作用。
- 方法四:【数字】【U】【C】【Enter】只升 U<sub>c</sub>=【数字】,特别显示 U<sub>c</sub>=<u>×</u>××.××× V, V型时设置 U<sub>cb</sub>=×××.×××V。
- 6.1.3 电流的快捷输出(在标准输出界面操作)
  - 方法一:【数字】【Ⅰ】【Enter】同时升三相电流 Ia=Ib=Ic=【数字】 特别显示 I=×××·×× A
  - 方法二:【数字】【I】【A】【Enter】只升 I<sub>a</sub>=【数字】, 特别显示 I<sub>a</sub>=×××××× A。
  - 方法三:【数字】【Ⅰ】【B】【Enter】只升 I<sub>b</sub>=【数字】,特别显示 I<sub>b</sub>=×××××× A。
    Ⅴ型输出时,上述操作不起作用。
  - 方法四:【数字】【I】【C】【Enter】只升 I<sub>c</sub>=【数字】, 特别显示 I<sub>c</sub>=<u>×</u>××.××× A。
- 6.1.4 电压, 电流, 频率的编辑方式输出(在标准输出界面操作)
  - 方法: 按【SET】键,光标将进入 A 相电压数据框,按【数字】键设定 A 相电压值,再次按【SET】键光标进入 B 相电压数据框,依次设置 Ua, Ub, Uc, Ia, Ib, Ic,频率,然后按【Enter】键确认。
- 6.1.5 关闭源输出

方法: 在标准输出界面按【Zero】键。

6.1.6 相位输出界面

| 电量  | A 相     | B 相     | C 相     |
|-----|---------|---------|---------|
| ΦU  | 0.000   | 120.000 | 240.000 |
| ΦI  | 0.000   | 120.000 | 240.000 |
| ΦUI | 0.000   | 0.000   | 0.000   |
| PF  | 1.00000 | 1.00000 | 1.00000 |

| 上海来扬电气科技有限公司 |    | ·司 <u>www.</u> | shlydq.co | om | <u>www</u> | v.shlydl.co | <u>om</u> | www.shlydq.cn |
|--------------|----|----------------|-----------|----|------------|-------------|-----------|---------------|
|              | 频率 | 50.000         |           |    |            |             |           |               |
|              | 状态 | 相位输出           | Y 型       | 基波 | 渡          | 原输出         | 闭环        |               |

6.1.7 矢量显示

| 矢量图测试界面 |         |                |  |  |  |  |  |
|---------|---------|----------------|--|--|--|--|--|
| 电量      | 相位      | Ua             |  |  |  |  |  |
| ΦUa     | 0.000   |                |  |  |  |  |  |
| ΦUb     | 120.000 |                |  |  |  |  |  |
| ΦUc     | 240.000 |                |  |  |  |  |  |
| ΦIa     | 0.000   |                |  |  |  |  |  |
| ΦIb     | 120.000 | Ic Ib          |  |  |  |  |  |
| ΦIc     | 240.000 |                |  |  |  |  |  |
| 频率      | 50.000  |                |  |  |  |  |  |
| 状态      | 矢量显     | 示 Y型 基波 源输出 闭环 |  |  |  |  |  |

6.1.8 相位输出(在相位输出界面操作)

- 方法一:按【SET】键,光标将进入 B 相电压相位数据框,按【数字】键设定 B 相电压相位,再次按【SET】键光标进入 C 相电压数据框,依次设置ΦUb,ΦUc,ΦIa,ΦIb,ΦIc,然后按【Enter】键确认。(在相位输出界面操作)
- 方法二:【数字】【Φ】【Enter】设置三相功率因数角,各相位关系全部发生变化,活动窗体特别显示"Φ=×××××\*",也可用编码器调节功率因素角。 (在相位输出界面和标准输出界面操作有效)
- 方法三:【数字】【Φ】【A】【Enter】设置∠U<sub>a</sub>I<sub>a</sub>=【数字】(V型设置∠U<sub>a</sub>I<sub>a</sub>) 【数字】【Φ】【B】【Enter】设置∠U<sub>b</sub>I<sub>b</sub>=【数字】(V型不起作用)

www.shlydg.com www.shlydl.com

www.shlydq.cn

- 【数字】【Φ】【C】【Enter】设置∠U.I.=【数字】(V型设置∠U.I.)
- 【数字】【Φ】【U】【B】【Enter】设置∠U<sub>a</sub>U<sub>b</sub>=【数字】(Y型)
- 【数字】【Φ】【U】【C】【Enter】设置∠U<sub>2</sub>U<sub>2</sub>=【数字】(Y型)
- 【数字】【Φ】【I】【A】【Enter】设置∠U.I.=【数字】(Y型)
- 【数字】【Φ】【I】【B】【Enter】设置∠U<sub>a</sub>I<sub>b</sub>=【数字】(Y型,V型不起作用)
- 【数字】【Φ】【I】【C】【Enter】设置∠U<sub>a</sub>I<sub>a</sub>=【数字】(Y型)

(在相位输出界面操作)

- 方法四:相位复位,在相位输出界面按【Zero】.
- 6.1.9 电压与电流的角度设置(在标准输出界面操作)
  - 方法一: 按【数字】【 $\Phi$ 】【Enter】设定三相功率因数角,  $\Phi$ =【数字】。
  - 方法二: 按【 $\Phi$ 】(Enter】键, 活动窗体特别显示,  $\Phi$ =×××.×××°
    - 按【←】或【→】移动光标,转动编码器,可调节三相功率因数角。
- 6.1.10 输出频率设置(在标准输出界面操作)
  - 方法一: 按【数字】【F】【Enter】设置标准输出频率, F=【数字】,
    - 特写 F=××.×××Hz,转动编码器,可调节标准输出频率
  - 方法二: 按【F】【Enter】键, 活动窗体特别显示 F=××.×××Hz, 按【←】或【→】 移动光标一位,转动编码器,可调节标准输出频率。
- 6.1.11 有功功率的快捷输出(操作此功能前先输出电压)(在标准输出界面操作)
  - 方法一: 【数字】 [P] [Enter] 升有功功率  $\Sigma P=$  【数字】

特别显示ΣP=×××.××× W

- 方法二:【数字】【P】【A】【Enter】升 P<sub>a</sub>=【数字】,特别显示 P<sub>a</sub>=×<u>×</u>×.××× W。
- 方法三:【数字】【P】【B】【Enter】升 P<sub>b</sub>=【数字】,特别显示 P<sub>b</sub>=×××.××× W。 V型输出时,上述操作不起作用。
- 方法四:【数字】【P】【C】【Enter】升 P<sub>c</sub>=【数字】,特别显示 P<sub>c</sub>=×××.××× W。
- 6.1.12 无功功率的快捷输出(设置此功能前提条件 PF≠1)(在标准输出界面操作)
  - 方法一:【数字】【Q】【Enter】升无功功率ΣQ=【数字】

特别显示ΣQ=×××.××× W

- 方法二:【数字】【Q】【A】【Enter】升Q₌【数字】,特别显示Q₌×××.××× W。
- 电话: 021-56774665, 13801861238 传真: 021-56774695

www.shlydl.com

www.shlydq.cn

方法三:【数字】【Q】【B】【Enter】升 Q₀=【数字】,特别显示 Q₀=×××××× W₀ V型输出时,上述操作不起作用。

方法四:【数字】【Q】【C】【Enter】升 Q<sub>c</sub>=【数字】,特别显示 Q<sub>c</sub>=<u>×</u>××.××× W。

6.1.13 各种电量的粗调及微调(在标准输出界面操作)

例: 同时调节三相电压幅度.

按键【U】【Enter】将有特别显示 U=×××·×× V, 旋转数字编码器将调节 光标所在位的数字大小.按【→】【←】键移动光标位置将实现电量的粗调与微调.

- 方法一: 按键【U】【Enter】同时调节三相电压幅度
- 方法二: 按键【I】【Enter】同时调节三相电流幅度
- 方法三: 按键【U】【A】【Enter】调节A相电压幅度
- 方法四: 按键【U】【B】【Enter】调节B相电压幅度
- 方法五: 按键【U】【C】【Enter】调节C相电压幅度
- 方法六: 按键【I】【A】【Enter】调节A相电流幅度
- 方法七: 按键【I】【B】【Enter】调节B相电流幅度
- 方法八: 按键【I】【C】【Enter】调节C相电流幅度
- 方法九: 按键【Φ】【Enter】调节电压与电流角度
- 方法十: 按键【P】【Enter】调节三相有功功率大小
- 方法十一: 按键【P】【A】【Enter】调节 A 相有功功率大小
- 方法十二: 按键【P】【B】【Enter】调节 B 相有功功率大小
- 方法十三: 按键【P】【C】【Enter】调节C相有功功率大小
- 方法十四: 按键【Q】【Enter】调节三相无功功率大小
- 方法十五: 按键【Q】【A】【Enter】调节 A 相无功功率大小
- 方法十六: 按键【Q】【B】【Enter】调节 B 相无功功率大小
- 方法十七: 按键【Q】【C】【Enter】调节C相无功功率大小
- 方法十八: 按键【F】【Enter】调节输出频率
- 6.1.14 三相四线与三相三线转换(在标准输出界面操作)

方法: 按【V/Y】键实现三相四线与三相三线切换。

www.shlydl.com

6.1.15 三相四线与三相三线的接线方式

三相四线接线方式

- 电压输出接线:将连接线黄,绿,红,黑,分别接入前面板对应的Ua、Ub、Uc、Un, 交流电压输出端。
- 电流输出接线:将黄,绿,红,三组连接线分别接入前面板对应的 Ia、Ib, Ic 交流 电流输出端。(25A 档输出时请用 30A 测试导线,以提高电流输出的 带载能力)

三相三线接线方式:

- 电压输出接线:将连接线黄,红,绿,黑,分别接入前面板对应的 Ua、 Uc、 Un、 交流电压输出端,其中绿线和黑线都接 Un 端。
- 电流输出接线:将黄,红,二组连接线分别接入前面板对应的 Ia、Ic 交流电流输出 端。(25A 档输出时请用 30A 测试导线,以提高电流输出的带载能力)
- 6.1.16 开环闭环功能

| 量程     | A 相     | B 相     | C 相     | Σ       |
|--------|---------|---------|---------|---------|
| 100V 档 | 0.000   | 0.000   | 0.000   |         |
| 5A 档   | 0.00000 | 0.00000 | 0.00000 |         |
| P(W)   | 0.000   | 0.000   | 0.000   | 00.00   |
| Q(var) | 0.000   | 0.000   | 0.000   | 0.000   |
| PF     | 0.00000 | 0.00000 | 0.00000 | 0.00000 |
| 频率     | 50.000  | Ф=0.00  |         |         |
| 状态     | 标准输出    | Y型 基波   | 泛 源输出   | 闭环      |

本机默认为闭环状态。电压电流的幅度和相位送出后,逐步自动闭环到精确值。

按【9】【9】【1】【Enter】进入开环状态。电压电流的幅度和相位送出后,不是逐步自 电话: 021-56774665,13801861238 传真: 021-56774695 14 动闭环到精确值,而是迅速送出幅值。

按【9】【9】【0】【Enter】回到闭环状态。按【9】【9】【0】【Enter】和【9】【9】【1】

【Enter】在开环闭环状态之间切换。

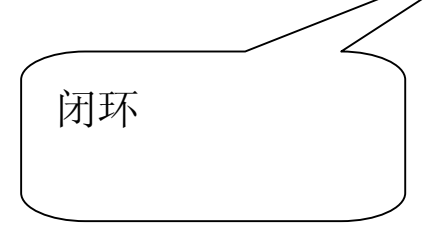

## 6.2 谐波输出与设置功能

#### 6. 2. 1 谐波设置界面

|      | А    | 相电压各次记 | 皆波含量(%  | ))   |      |  |
|------|------|--------|---------|------|------|--|
| 2次   | 0.00 | 3次     | 0.00    | 4次   | 0.00 |  |
| 5次   | 0.00 | 6次     | 0.00    | 7次   | 0.00 |  |
| 8次   | 0.00 | 9次     | 0.00    | 10次  | 0.00 |  |
| 11 次 | 0.00 | 12 次   | 0.00    | 13 次 | 0.00 |  |
|      | A    | 相电压各次谐 | 波起始相位(。 | ,)   |      |  |
| 2次   | 0.00 | 3次     | 0.00    | 4次   | 0.00 |  |
| 5次   | 0.00 | 6次     | 0.00    | 7次   | 0.00 |  |
| 8次   | 0.00 | 9次     | 0.00    | 10次  | 0.00 |  |
| 11 次 | 0.00 | 12 次   | 0.00    | 13 次 | 0.00 |  |
| 状态   | 谐波设置 | 置 Y型   | 基波      | 源输出  | 闭环   |  |

6. 2. 2 Ua、Ub、Uc、Ia、Ib、Ic的谐波设置界面切换

 方法:
 按【U】【A】【Enter】显示 A 相电压谐波设置界面.

 按【U】【B】【Enter】显示 B 相电压谐波设置界面.

 按【U】【C】【Enter】显示 C 相电压谐波设置界面.

 按【I】【A】【Enter】显示 A 相电流谐波设置界面.

 按【I】【B】【Enter】显示 B 相电流谐波设置界面.

 按【I】【B】【Enter】显示 B 相电流谐波设置界面.

#### 按【I】【C】【Enter】显示 C 相电流谐波设置界面.

- 6. 2. 3 谐波设置
  - 方法一: 快捷设置方式 (在标准输出界面操作) 谐波设定格式:

#### 【次数】【XB】【幅度】【XB】【起点】【XB】【电量】【相别】【Enter】

其中:【次数】设定谐波次数,其值为两位数,范围 0-31,超范围提示重输或放弃, 单位次。

【幅度】设定谐波幅度,其值为两位数,范围 0-40%,单位为百分比,超范围提示。

【起点】谐波和基波叠加的起点相位差,范围: 0-359.99°,单位为度,超

#### 范围提示。

【电量】为U或I,按其它键无效,缺省时为三相电压、电流同时叠加谐波。

【相别】指A、B或C,分别指不同相,缺省时为三相电压或电流同时叠加

例 1: 三相电压、电流同时叠加 3 次, 20%幅度, 起点为 120°的谐波, 操作如下:

#### (3) (XB) (20) (XB) (120) (XB) (Enter).

例 2: 三相电压同时叠加 5 次, 30%幅度, 起点为 0°的谐波, 操作如下:

#### [5] [XB] [30] [XB] [0] [XB] [U] [Enter].

例 3: U<sub>a</sub>叠加 5 次, 20%幅度, 起点 30°; U<sub>a</sub>叠加 3 次, 30%幅度, 起点 10°谐波, 操作如下:

#### [5] [XB] [20] [XB] [30] [XB] [U] [A] [Enter]

#### (3) (XB) (30) (XB) (10) (XB) (U) (B) (Enter)

方法二: 编辑设置方式 (在谐波设置界面操作)

在谐波界面按【SET】键光标将进入谐波编辑状态,左右旋转编码器将会移动 光标,或按【SET】键移动光标,按数字键设置谐波幅度或相位,设置完成后按【Enter】 键确认后输出谐波。

6. 2. 4 清除谐波

方法: 在谐波参数设置界面按【Zero】按钮。

#### www.shlydq.cn

## 6.3 直流电压、直流电流输出功能

6.3.1 进入直流输出界面

方法: 按【Back-ward】或【For-ward】切换至直流输出界面。

| 量限 | 10V 档 | 直流源已打开    |
|----|-------|-----------|
| 状态 | 直流输出  | Y型 基波 源停止 |

6. 3. 2 直流输出的接线方式

直流电流接线:将连接线接入前面板直流电流输出端子,红色接线柱为正极, 黑色接线柱为负极。

直流电压接线: 直流电压输出采用四线输出方式,其中UO+、UO-为输出端, RS+、RS-为反馈端。(接线方法如下图所示)

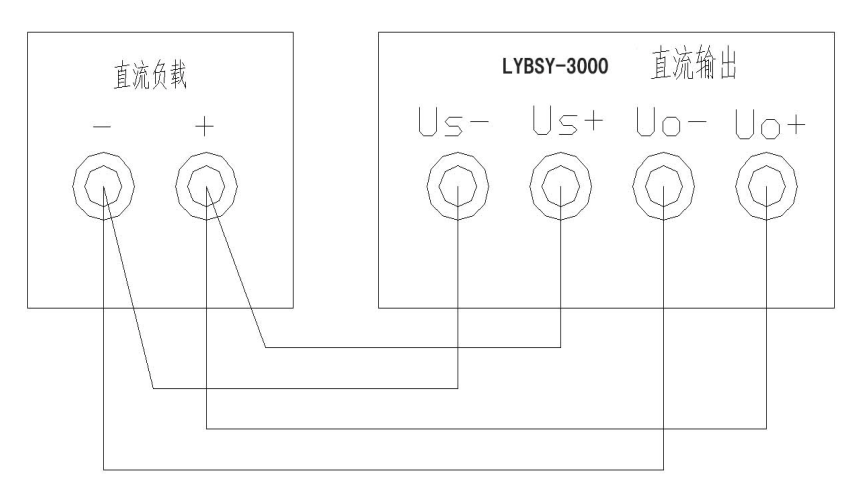

上海来扬电气科技有限公司

www.shlydq.com

www.shlydl.com

6. 3. 3 直流电压. 直流电流输出的档位切换 方法: 按【VRange】键切换电压档位, 按【IRange】键切换电流档位。

- 6. 3. 4 直流电压. 直流电流的快捷输出
  - 方法一: 选好电压档位后按【数字】【U】【Enter】输出电压 U = 【数字】
  - 选好电流档位后按【数字】【I】【Enter】输出电流 I = 【数字】 方法二:
  - 方法三: 选好档位后按对应的电压或电流快捷键【0%】~【120%】将输出电压 量限或电流量限的百分点对应的电压或电流值。
- 6. 3. 5 直流电压. 直流电流的粗调及微调
  - 旋转数字编码器调节光标所在位的数字大小. 按【→】【←】 方法: 键移动光标位置实现电量的粗调与微调.
- 6. 3. 6 关闭直流输出

方法: 按【Zero】键。

直流电压.直流电流测量功能 6. 4

| 10.00000V       |           |           |  |  |  |  |  |  |
|-----------------|-----------|-----------|--|--|--|--|--|--|
|                 | 纹波=0.00mV |           |  |  |  |  |  |  |
| 量限 10V 档 直流表已接入 |           |           |  |  |  |  |  |  |
| 状态              | 直流测量      | Y型 基波 源停止 |  |  |  |  |  |  |

6.4.1 百流电压.百流电流测量的档位切换.(被测电压、电流幅值不要超出选择档位 电话: 021-56774665, 13801861238 传真: 021-56774695 18

www.shlydl.com

的测量范围)

方法: 按【VRange】键切换电压档位, 按【IRange】键切换电流档位。

- 6.4.2 直流测量的接线
  - 方法: 将连接线接入前面板直流测量端子,红色接线柱为正极, 黑色接线柱为负极。

#### 6.5 交流电压、电流及钳表测量功能

6.5.1 交流表测量 (MAX 456V、6A)

在交流标准输出界面按【←】键切换标准表、标准源状态,在交流表状态按【For-ward】

【Back-ward】查看相位和矢量图.( 被测电压、电流在后面板输入端输

入)。

| 量程     | A 相             | B 相     | C 相     | Σ       |  |  |
|--------|-----------------|---------|---------|---------|--|--|
|        | 100.000         | 100.000 | 100.000 |         |  |  |
|        | 5.00000         | 5.00000 | 5.00000 |         |  |  |
| P(W)   | 500.000         | 500.000 | 500.000 | 1500.00 |  |  |
| Q(var) | 0.000           | 0.000   | 0.000   | 0.000   |  |  |
| PF     | 1.00000         | 1.00000 | 1.00000 | 1.00000 |  |  |
| 频率     | 50.000          | Ф=      |         |         |  |  |
| 状态     | 参数测量 Y 型 基波 标准表 |         |         |         |  |  |

(标准表测量界面)

6.5.2 钳表测量 (MAX 6A)

在交流标准输出界面按【←】键切换到交流表状态,再按【→】键切换到钳表测量状 电话: 021-56774665, 13801861238 传真: 021-56774695 19

<u>www.shlydl.com</u>

www.shlydq.cn

态,按【For-ward】【Back-ward】查看相位和矢量图.(钳表在后面板输入端输

入,注意钳表夹上标示电流的方向)。

| 量程     | A 相                 | B 相     | C 相     | Σ       |  |  |
|--------|---------------------|---------|---------|---------|--|--|
|        | 100.000             | 100.000 | 100.000 |         |  |  |
|        | 5.00000             | 5.00000 | 5.00000 |         |  |  |
| P(W)   | 500.000             | 500.000 | 500.000 | 1500.00 |  |  |
| Q(var) | 0.000               | 0.000   | 0.000   | 0.000   |  |  |
| PF     | 1.00000             | 1.00000 | 1.00000 | 1.00000 |  |  |
| 频率     | 50.000              | Φ=      |         |         |  |  |
| 状态     | 参数测量 Y 型 基波 标准表(钳表) |         |         |         |  |  |

(钳表测量界面)

## 7. 本机地址设置(多台仪器用一台上位机控制时需设置地址)

方法: 在仪器校准界面按【SET】键,光标将进入本机地址设置框,按数字设置本机 地址。按【ENTER】键确认。

## 8. 变送器校验系统使用手册

- 8.1 概述
- 8.1.1 操作平台

系统要求:运行在 Windows 98/Me/2K/XP

硬件配置:适用于 IBM PC 486 以上各档微机及兼容机, 8MB 或以上内存,

硬盘 350M 以上, VGA 彩色显示; 具有光盘驱动器和一个串口

8.1.2 软件特点

采用面向对象编程技术,软件操作简便,界面美观,充分考虑到电力系

统用户的使用习惯;

可保存每套变送器的参数,使用更方便、更快捷;

系统参数具有记忆功能,使软件按你喜欢的方式工作;

- 8.1.3 安装与运行
  - \*本系统共附安装光盘1张。

运行光盘中的可执行文件按照提示一步步的安装,完成后系统会自动在桌 面和程序菜单中建立图标;

- \* 运行
- .打开计算机
- .打开开始菜单|程序|选择变送器检定系统,该管理系统软件就进入了运行状态了。
- .您可将双击桌面上图标便可执行。
- 8.2 检定
- 8.2.1 通迅参数设置

点击系统主界面菜单中的[通迅端口设置]或主界面中的握手图标。

主界面如下:

<u>www.shlydq.com</u>

www.shlydl.com

www.shlydq.cn

| ■ 支送           | 器检定系  | 统                      | 43    |       | 13:<br>13: | lane - |    |
|----------------|-------|------------------------|-------|-------|------------|--------|----|
| 系统( <u>5</u> ) | 检定(1) | 数据库管理和报表输出( <u>D</u> ) | 窗口(₩) | 帮助(H) |            |        |    |
| 8              | 10    | 1                      |       |       |            |        |    |
|                |       |                        |       |       |            |        |    |
|                |       |                        |       |       |            |        |    |
|                |       |                        |       |       |            |        |    |
|                |       |                        |       |       |            |        |    |
|                |       |                        |       |       |            |        |    |
|                |       |                        |       |       |            |        |    |
|                |       |                        |       |       |            |        |    |
|                |       |                        |       |       |            |        |    |
|                |       |                        |       |       |            |        |    |
|                |       |                        |       |       |            |        |    |
|                |       |                        |       |       |            |        |    |
| 2003-8-2       | 1     |                        |       |       |            |        | 1. |

弹出通迅端口设置界面如下:

| 串 口: | Сом1 | J Ž | 如据位: | 8 | • |
|------|------|-----|------|---|---|
| 波特率: | 1200 | 了俏  | ▶止位: | 1 |   |
| 校验位: | None | •   |      |   |   |

串口设置:此界面用来设置通迅的参数,串口用来和标准装置通迅,可设置串口号;通 迅波特率;校验位;数据位;停止位。

常用设置:装置端口波特率:1200 校验位:None 数据位:8 停止位:1 8.2.2 自动检定

点击[检定]菜单中的[自动检定]或主界面中的快捷图标进入测试界面如下:

www.shlydl.com

| <b>麦送器测试</b>  |             |      |           |           |                  |                 | _ []        |
|---------------|-------------|------|-----------|-----------|------------------|-----------------|-------------|
| 变送器参数————     | 一一般参数———    |      |           |           |                  |                 | C.S.S. S.S. |
| 变送器名称: 三相有功 ▼ | 送检单位: 和水变   | ▼标/  | 進等級: 0.05 | ▼ 检定日     | 明: 2003-08       | - <u>21</u> 输出类 | 型:电流        |
| 型 号: FDPQ ▼   | 安装地点: 2#主变  | ▼电   | 玉变比: 110K | √/10 ▼有效日 | 3期: 2004-08      | -20  輸出范        | 围: 4 - 20 m |
| 编号: 9905409 💌 | 检定部门: 仪表班   | ▼电液  | Ā变比: 300∆ | /5 - 工频雨  | 】<br>加压:<br>[1KV | ▼标准量            | 限: 1007/54  |
| 精度等级: 0.5 ▼   | 标准名称: 变送器   | 检,环境 | র温度: 20℃  | ▼ 絶緣日     | E阻: 10M          | ▼报表             | €: 03082113 |
| 制造厂家: 上海电表 ▼  | 标准型号: DK-52 | ■相>  | 时湿度: 75%  |           | 俞入: 866          | <br>            | ▲参数 ▶ ▶     |
| 检定信息          | 一洲试信自一      |      |           |           |                  |                 |             |
|               | 量程          | 电量   | 输入标准      | 输出标准      | 输出实测             | 引用误差            | 修约值(% 🔺     |
| 量程:           | cosΦ=1.0    | 100% |           |           |                  |                 | 1           |
| 电量:           |             | 80%  |           |           | l J              |                 |             |
| 标准:           |             | 60%  |           |           |                  |                 |             |
| 被测:           |             | 50%  |           |           | 1                |                 |             |
| 误差:           |             | 40%  |           |           | 1                |                 |             |
|               |             | 20%  |           |           |                  |                 |             |
| 纹波、响应时间 📀     |             | 0%   |           |           |                  |                 | 8 8         |
|               | cosΦ=0.5(L) | 100% |           |           |                  |                 |             |
| <i>纹</i> 波含量: |             | 80%  |           |           |                  |                 |             |
| 响应时间:         | 10 10 100   | 40%  |           |           |                  |                 |             |
| MD-BUL-T      | cosΦ=0.5(C) | 100% |           |           |                  |                 |             |
| 测试选坝 3        | 100         | 80%  |           |           |                  |                 |             |
|               |             | 40%  |           |           |                  |                 |             |
| 测试方式: 毕相 🎽    |             |      |           |           |                  |                 |             |
| Lion III      |             |      |           | 3         |                  |                 | 3           |
| 调测试点:  ACP 🗾  |             |      |           |           |                  |                 |             |
| 参数保存          |             |      |           |           |                  |                 |             |
| ☑ 调入默认点       | 1           | 0    | -1        |           | i ú              |                 | 0           |
|               |             |      |           |           |                  |                 |             |
|               | 测试 停止测      | \【 测 | 试点   自    | 校 U、T     | 雪零 保存            | E I ITEL        | 1 退出        |

测试选项: 在测试方式下拉框中选择[测试方式]; 这里提供单相、双相两种选择。

参数录入:如若以前存储了相应的参数可通过水平的箭头调出相应的参数,不用再输入 了;如若没存输入相应的参数点击[参数保存]按钮便可将些次参数保存,便于以后调用。[变 送器名称]选择需要检定的变送器,如三相有功变送器、交流电压变送器等。在[额定输入] 中输入变送器的输入满度。在[输出类型]栏中选择输出类型,电压或电流。在[输出范围]栏 中输入变送器的输出范围,如4-20mA。

选择测试点:此软件提供对测试点编辑,点击[测试点]按钮弹出的界面如下:

| 100% 0.5(L)<br>80% 0.5(L)              | 测试项目:                 | 测试项目:         |              |  |  |
|----------------------------------------|-----------------------|---------------|--------------|--|--|
| 60% 0.5(L)<br>50% 0.5(L)<br>40% 0.5(L) | 该点的校验属<br>- 母母        | 性:            | 0.5(L)       |  |  |
| 20% 0.5(L)<br>0% 0.5(L)                | ±1±<br>□ 120%         | <b>⊽</b> 100% | <b>⊽</b> 80% |  |  |
|                                        | <b>₩</b> 60%          | ☑ 50%         | <b>▼</b> 40% |  |  |
|                                        | 20%                   | <b>V</b> 0%   | Γ %          |  |  |
|                                        | -0 [ <u>/***</u> same |               |              |  |  |

www.shlydl.com

选择测试点项目中的选项如: ACP; ACU; ACI; ACQ; DCU 等,并输入相应校验属性,如 0.5(L)、0.5(C)等。点击[确定]按钮后此项目就保存起来了,下次测试可直接调用。如若发 现所选的点有误可点击[删除]按钮去掉该点。[恢复默认设置]提供了规程的点,可进行编辑。

调测试点:如若在测试点项目中存储了测试点,可在[**调测试点**]中调出相应的测试点, 也可选中[**调入默认点**]调入规程设置的点。

测试:点击测试界面中的[测试]按钮便可进行全自动测试,如若所测数据超差将在修约 栏中变为红色用来提示该点测试不合格,可在该行测试栏双击鼠标进行该点单独测试。

保存:测试数据的保存以报表号为关键字,所以保存的数据不能用相同的报表号,否则 将覆盖所存数据。

打印:点击打印按钮用来将所存数据进行预览及打印。

U、I 置零:测试完一个变送器后应点击[U、I 置零]按钮将电压、电流置为零方可接另一 个变送器。

8.3 数据管理

8.3.1 数据查询

点击[数据库管理和报表输出]菜单中的[数据查询及打印]或主界面中的快捷图标进入查 询界面如下:

| 上海来扬电气科技有限公司           | <u>www.shlydq.com</u>            | <u>www.shlydl</u>     | . <u>com</u>  | www.shlydq.cn |
|------------------------|----------------------------------|-----------------------|---------------|---------------|
| 優数据查询                  |                                  |                       | ×             |               |
| 查询条件 删除记录              | 打印记录 退出 3                        | 至询                    |               |               |
|                        |                                  |                       |               |               |
| 03072113 三相有功变送        | 送检单位: 和水变 标准等                    | 手级: 0.05 检定日期:        | 2003-7-30     |               |
| 03072118 型号:           | 安装地方、「日本市」                       | FH: 110KV/100 右効日期·   | 2004.7.20     |               |
| 03072119 编 号·          |                                  |                       | 2004-7-23     |               |
| 03072814 9905409       | 检定部门:  仪表班 电流3                   | 图比: 300A/5            | 2.12          |               |
| 03072816 精度等级:         | 标准名称: 本关盟检守法 环境》                 | 温度: <u>2002</u> 响应时间: | 45.3          |               |
|                        |                                  |                       |               |               |
| 03073015 上海电表/         | ┃ 标准型号: <u>DK-52</u> 相对在         | 2度: 75% 位定结化:         | 不合格           |               |
|                        |                                  |                       | 1876 Br 4 3 3 |               |
| 030/3019 単程 电量         | 1001710<br>10000                 | 輸出实训 51用误差(3)         | 16約值(%)▲      |               |
| U3U/3U2UCOSΦ =1.U 10U% | 864.716 4.9926                   | 0 -99.852             | -99.85        |               |
| 03073021 80%           | 531.375 3.3352<br>F10.101 2.0070 | 0 -79,905             | -73.3         |               |
|                        | 513.131 2.3376<br>423.634 3.4979 | 0 49.950              | -03.30        |               |
|                        | 432.034 2.4373<br>34E 0E0 1 0074 | 0 -43.300             | -43.30        |               |
| 40%                    | 172.024 000                      | 0 -33,343             | -33.30        |               |
| 20%                    | 1040 0000                        | 0 -13,30              | -20           |               |
| 0%                     | 10400006<br>400.0000006          | 0 .012                | -50           |               |
|                        | 432.030 2.4334<br>246.904 2.0022 | 0 -43,300             | -30           |               |
| ×00<br>50%             | 260.2 1 5023                     | 0 .30.046             | -40.05        |               |
| 50%                    | 216.891 1.2523                   | 0 .25.045             | -25.05        |               |
| 40%                    | 173.432 1.0013                   | 0 .20.027             | -20.05        |               |
| 202                    | 86 7536 5009                     | 0 -10.018             | -10           |               |
|                        | - 0447 - 0003                    | 0 005                 | 0             |               |
| cosΦ =0.5(C) 100%      | 431.653 2.4922                   | 0 -49,844             | -49.85        |               |
| 80%                    | 345.067 1.9923                   | 0 -39.846             | -39.85        |               |
| 60%                    | 258.841 1.4945                   | 0 -29.889             | -29.9         |               |
| 50%                    | 215 549 1 2445                   | 0 -24 89              | -24.9         |               |

查询条件:点击[查询条件]按钮系统弹出一界面如下:

| ○ 所有数据   | ○ 最近一个月数据                      |
|----------|--------------------------------|
| ⊙ 按如下条件者 | 通                              |
| ☑按某时间段   | 2003- 6 - 9 💌 🔨 2003- 6 - 14 💌 |
| ✓ 按送检单位  | 南江变                            |

综合查询:在所提供的选项中选择相应的查询条件,如若要按时间段或送检单位查询需选中[**按如下条件查询**]并在相应的复选框中选中。

查询说明:在查询主界面中,左侧显示的为据查询记录的报表号,一个报表号对应一次 测试记录,可用鼠标点击报表号,右侧将显示相对应的记录信息和数据。也可用键盘上的上 下移动键来查询相应的记录。

8.3.2 数据打印

数据打印:选择左侧的报表号,点击[打印记录]按钮系统将弹出一打印预览界面如下:

## 变送器测试记录

| 送检单位:      | 和水变        | 安装地点: | 2#主变 | 标准名称: | 变送器检定装置   |
|------------|------------|-------|------|-------|-----------|
| →准型号:      | LYBSY-3000 |       | 0.05 | 电压变比: | 110KV/100 |
| 电流变比:      | 300A/5     |       | 20°C | 相对湿度: | 75%       |
| _<br>工频耐压: | 1KV        |       | 10M  |       | 2.120     |
| 响应时间:      | 45.300     |       | 不合格  |       |           |

变送器铭牌\_\_\_\_\_\_

| 变送器名称: | 三相无功变送器 | 型  | 뮥:  | FDPQ | 编   | 뮹:    | 99C5409 |        |
|--------|---------|----|-----|------|-----|-------|---------|--------|
| 额定输出:  | 05V     | 精度 | 等级: | 0.5  | 制造厂 | 「家: _ | 上海电表厂   | n<br>U |

检定日期: 2003-07-30 有效日期: 2004-07-29

|                                                                                                    |      |          | 10.000 |        |          |        |  |  |  |
|----------------------------------------------------------------------------------------------------|------|----------|--------|--------|----------|--------|--|--|--|
| 量程                                                                                                    | 电量   | 输入标准     | 输出标准   | 输出实测   | 引用误差(%)  | 修约值    |  |  |  |
| sin¢=1.0                                                                                                    | 100% | 865.4110 | 4.9966 | 0.0000 | -99.9320 | -99.95 |  |  |  |
|                                                                                                    | 60%  | 519.5780 | 2.9999 | 0,0000 | -59.9970 | -60.00 |  |  |  |
|                                                                                                    | 50%  | 432.8869 | 2.4993 | 0.0000 | -49.9870 | -50.00 |  |  |  |
| 2.<br>La mana da mana da mana da mana da mana da mana da mana da mana da mana da mana da mana da mana da mana da mana | 40%  | 346.1950 | 1.9988 | 0.0000 | -39.9760 | -40.00 |  |  |  |
| sin\$=0.8(L)                                                                                                    | 100% | 865.4879 | 4.9970 | 0,0000 | -99.9410 | -99.95 |  |  |  |
|                                                                                                    | 60%  | 519.5910 | 2.9999 | 0.0000 | -59.9990 | -60.00 |  |  |  |
| 5<br>                                                                                                    | 50%  | 432.9509 | 2.4997 | 0.0000 | -49.9939 | -50.00 |  |  |  |
|                                                                                                    | 40%  | 346.2470 | 1.9991 | 0,0000 | -39.9820 | -40.00 |  |  |  |
| sinФ=-0.8(C)                                                                                                    | 100% | 865.4749 | 4.9970 | 0.0000 | -99.9390 | -99.95 |  |  |  |
| 5                                                                                                    | 60%  | 519.5260 | 2.9995 | 0.0000 | -59.9910 | -60.00 |  |  |  |
|                                                                                                    | 50%  | 432.9379 | 2.4996 | 0.0000 | -49.9930 | -50.00 |  |  |  |
|                                                                                                    | 40%  | 346.2600 | 1.9992 | 0.0000 | -39.9840 | -40.00 |  |  |  |

测量数据

点击打印图标便可打印预览数据。

8.3.3 数据删除

8.4 帮助

本软件提供了两种帮助模式:

第一种为"即时提示",即当你把鼠标停留在某个地方就会出现相应的操作提示。

第二种为"帮助文档",即详细的软件说明,其又分为电子版和书面版两种(内容一 电话: 021-56774665, 13801861238 传真: 021-56774695 26

致)。电子版你可通过系统的"帮助"菜单进入。

- 9. 注意事项
  - 仪器在使用时必须有良好的接地。
  - 检定温度 23±1℃。
  - 为确保仪器指标精度,使用前请预热 30 分钟。
  - 注意不同被测对象选用适当量限。
  - 仪器端子输出为标准源,其端子上不可接入任何其它电源。
  - 标准功率输出时,必须先选择好输出电压和相位,功率输 出最大不能超过理论计算值的 120%。
  - 在本设备与其它设备连接通迅前应断开所有设备电源,然 后再连接。带电连接会对设备造成损坏。